## Joining Our Meetup Group Using the Meetup Website

 Search for the Meetup website with your search engine, or click on or paste this link <u>https://meetup.com</u> into your browser, then click on "Sign up" in the top right corner of the screen:

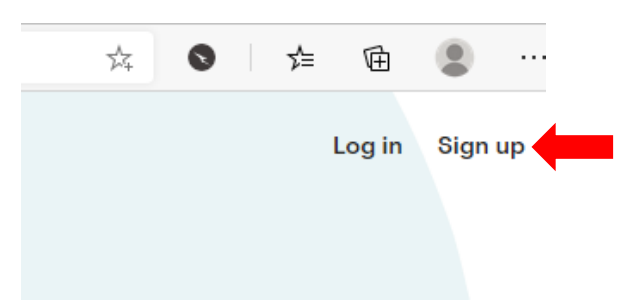

- 2. You can sign in with Apple, Facebook or Google if you have an account, or sign up with your email. If you have signed in with Apple, Facebook or Google, go to <u>step 6</u>.
- 3. If you are signing in with email you will need to click on "Or sign up with email":

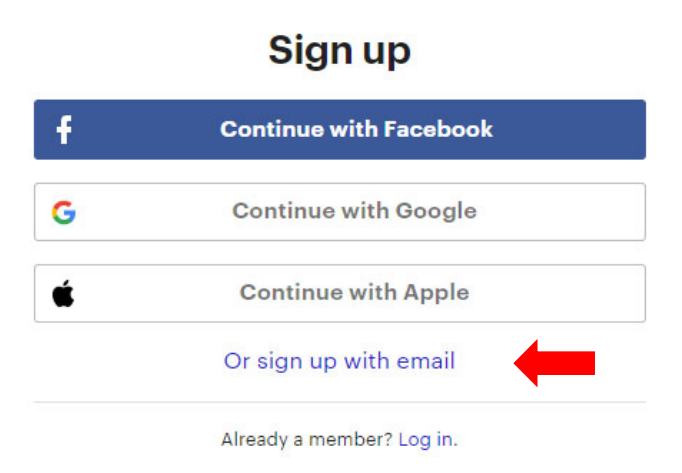

4. Complete the following then click on "Continue":

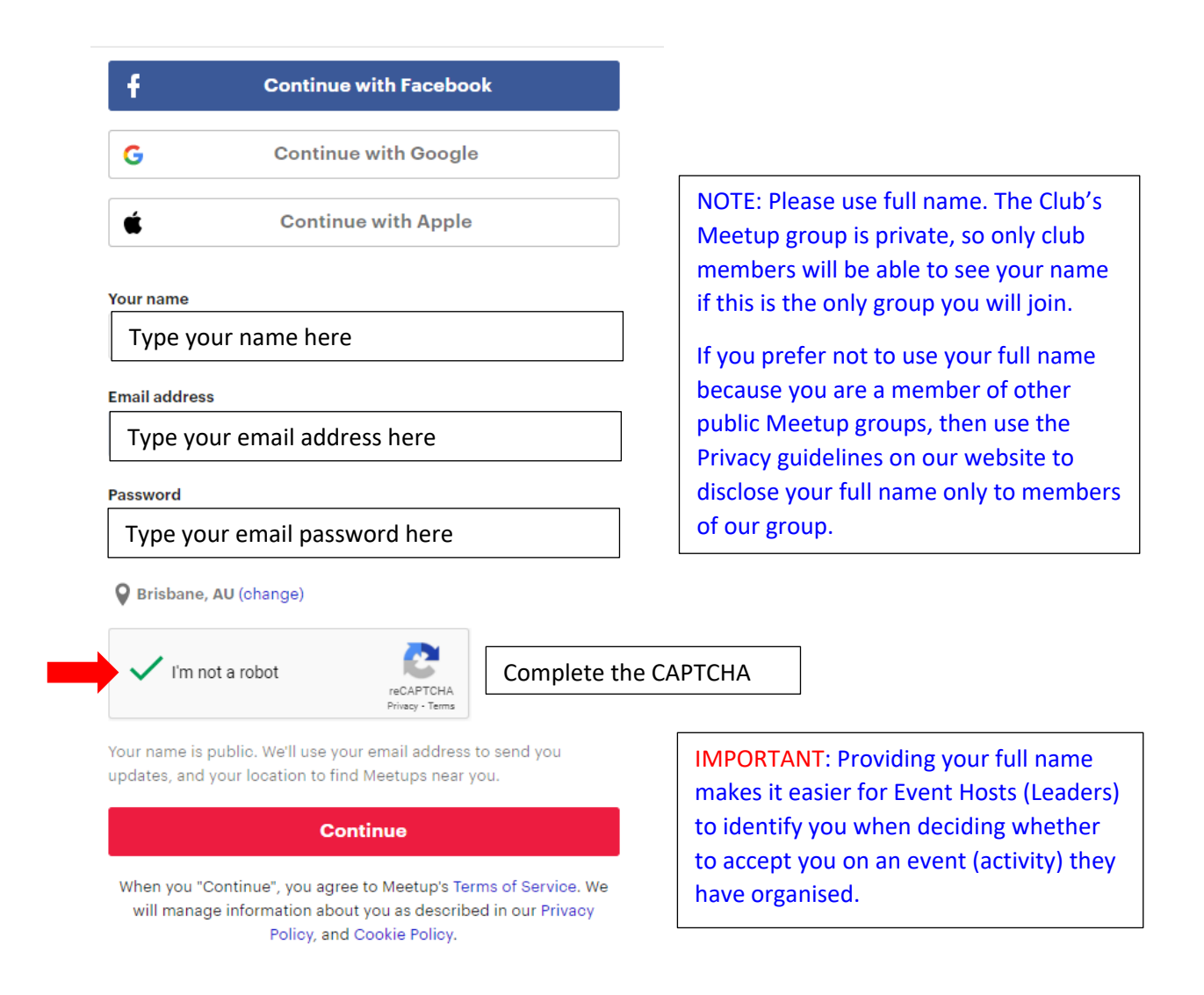

5. You will get a confirmation email in the email address provided and you will need to access that email to continue. Open the email from Meetup (check your spam folder if it is not in your inbox) and click on "verify your account".

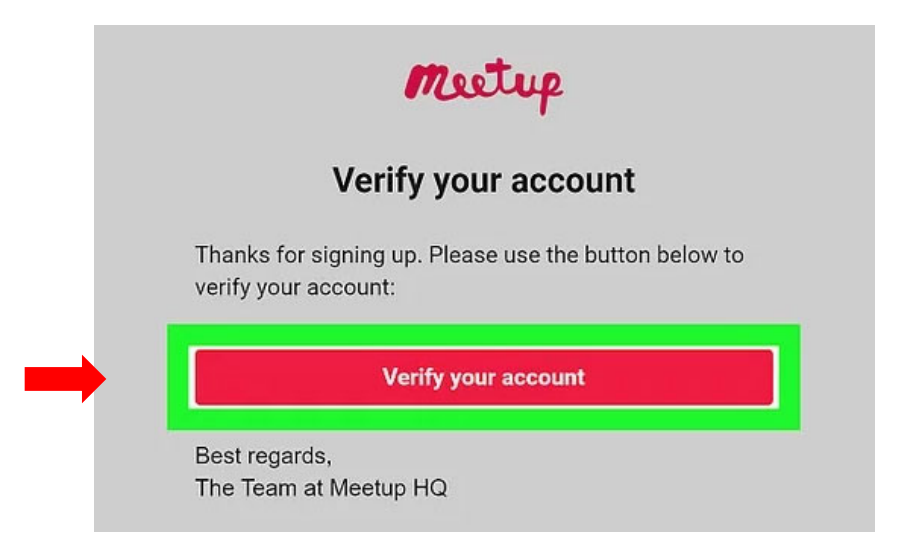

6. After signing you must complete your profile:

| Welcome                                        |                                                                                |  |  |
|------------------------------------------------|--------------------------------------------------------------------------------|--|--|
| Add a photo so other members know who you are. |                                                                                |  |  |
| 00                                             | Click on "Upload a photo"<br>to add your profile photo                         |  |  |
| Upload a photo                                 | <b>_</b>                                                                       |  |  |
| OR                                             | IMPORTANT: Providing a picture makes<br>it easier for Event Hosts (Leaders) to |  |  |
| f Connect with Facebook                        | identify you when deciding whether to                                          |  |  |
| Skip for now                                   | accept you on an event (activity) they have organised.                         |  |  |

7. You must pick at least one interest before you can click on "Next" when it appears in top right corner of the screen:

| Ø |                                        |                      |  | Next |  |  |  |
|---|----------------------------------------|----------------------|--|------|--|--|--|
|   | Get started by picking a few interests |                      |  |      |  |  |  |
|   |                                        | Tach                 |  |      |  |  |  |
|   | à                                      | - <b>) – ()</b> – () |  |      |  |  |  |

8. The 4 following pages are optional, so you can click on "Next" without selecting anything until you get to the search page. You are now signed up to Meetup.

| meetup | Search for keyw                                        | vords Brisbane, AU                                                                                                | Q                   | Sta                | rt a new group - 30% off! | D | $\bigcirc$ | P ~ |
|--------|--------------------------------------------------------|----------------------------------------------------------------------------------------------------|---------------------|--------------------|---------------------------|---|------------|-----|
|        | Events Groups<br>Events near Brisbane,<br>Any day 🗸 An | AU<br>y type ♀ Any distance ♀                                                                                     | Any category 🗸      | Sort by: Relevance |                           |   |            |     |
|        |                                                        | FRI, AUG 6 @ 6:30 PM AEST<br>Wine-bar-hop Fortitude Valley<br>Come wine with me, Brisbane • Brisb<br>36 attendees | bane, AU<br>亡       | 1 1                |                           |   |            |     |
|        | THE FEMALE<br>COLLECTIVE<br>WIT for the                | TUE, AUG 3 @ 6:00 PM AEST<br>Exciting New Meetup Event For                                                        | Women in Management | 1                  |                           |   |            |     |

9. To join the Club's Meetup group, click on "Groups", type **Redland Bushwalkers** in the search bar where it says "search for keywords" and click on the search button (red magnifying glass icon).

| meetup                           | Redland Bushwalkers                                       | Victoria Point, AU | ٩                 | Start a new group |
|----------------------------------|-----------------------------------------------------------|--------------------|-------------------|-------------------|
| Events Group<br>Redland Bushwalk | S<br>Sers groups near Victoria Po<br>Any category ↓       | int, AU            | 1                 |                   |
|                                  | Redland Bushw<br>BRISBANE, AU<br>IMPORTANT: Please re<br> | alkers Inc.        | o join this group |                   |
|                                  | 66 members · Private (                                    | 2                  | Ê                 |                   |

10. Our group should be top of the list, click on it to open our home page and click on the "Request to join" button.

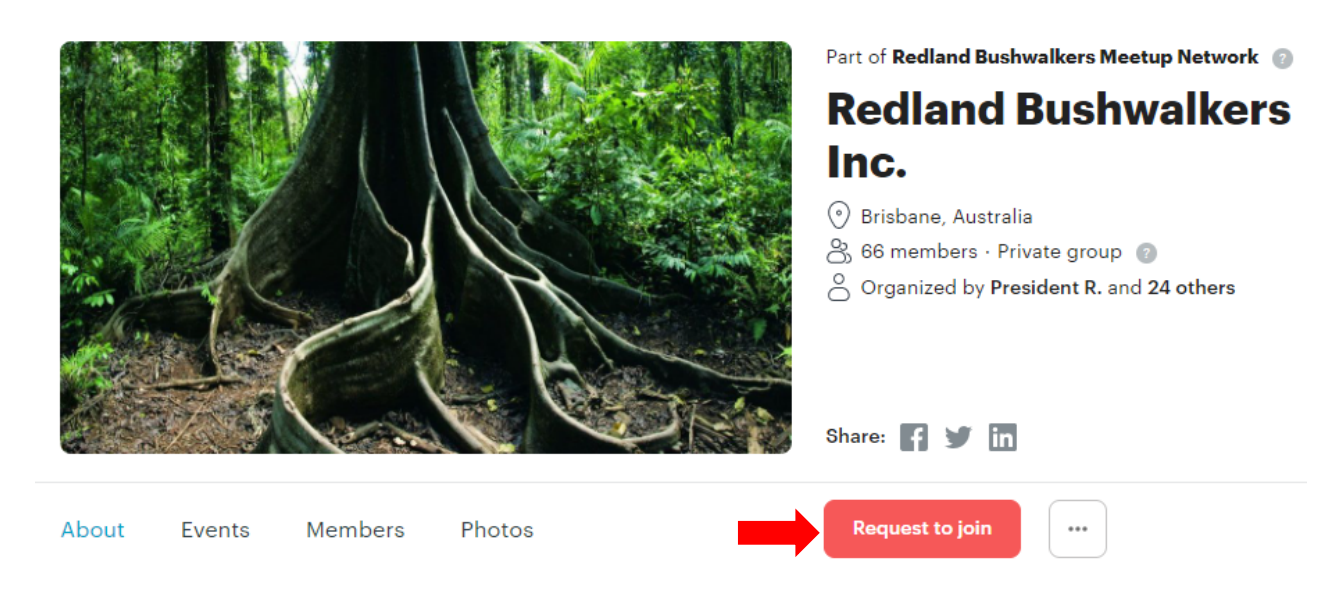

11. You will then be asked to add a profile photo of you did not do this earlier

12. You then have to answer 2 questions (used to discourage requests to join the group from people who do not want to join the club)

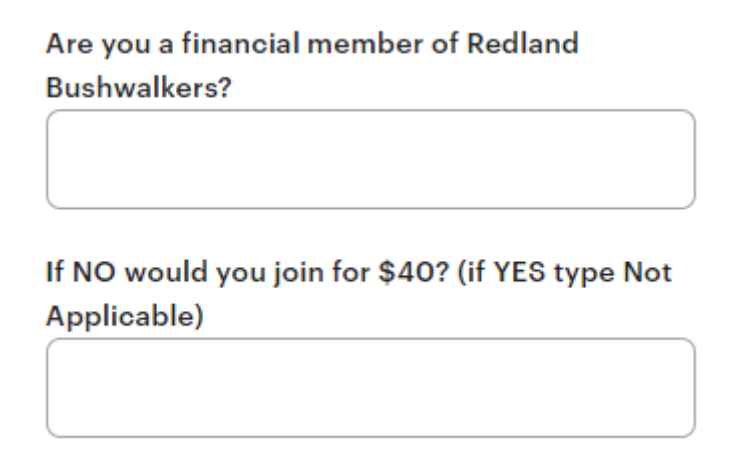

Answer "Yes" to the first question and "Not Applicable" to the second question if you are already a member of the Club. Then click on "Next" (NOTE: you must provide a photo and answer both questions or the system will not allow you to proceed)

Are you a financial member of Redland Bushwalkers?

| Yes |  |  |  |
|-----|--|--|--|
|     |  |  |  |

If NO would you join for \$40? (if YES type Not Applicable)

Not Applicable

Your answers to these profile questions will be visible to anyone in this group.

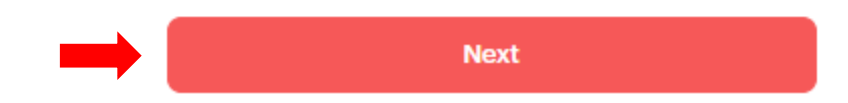

If you are a financial member of the Club your request to join the Meetup group will be approved shortly by one of the group organizers.

- 13. For further information please read:
- Getting Started Using the Meetup Website
- Meetup Do's & Don'ts
- Updating Your Profile & Communication Preferences on the Meetup Website
- How to Show Only Our Group Members Your Full Name

Joining Our Meetup Group Using the Meetup Website v1.3.docx 6 February 2022